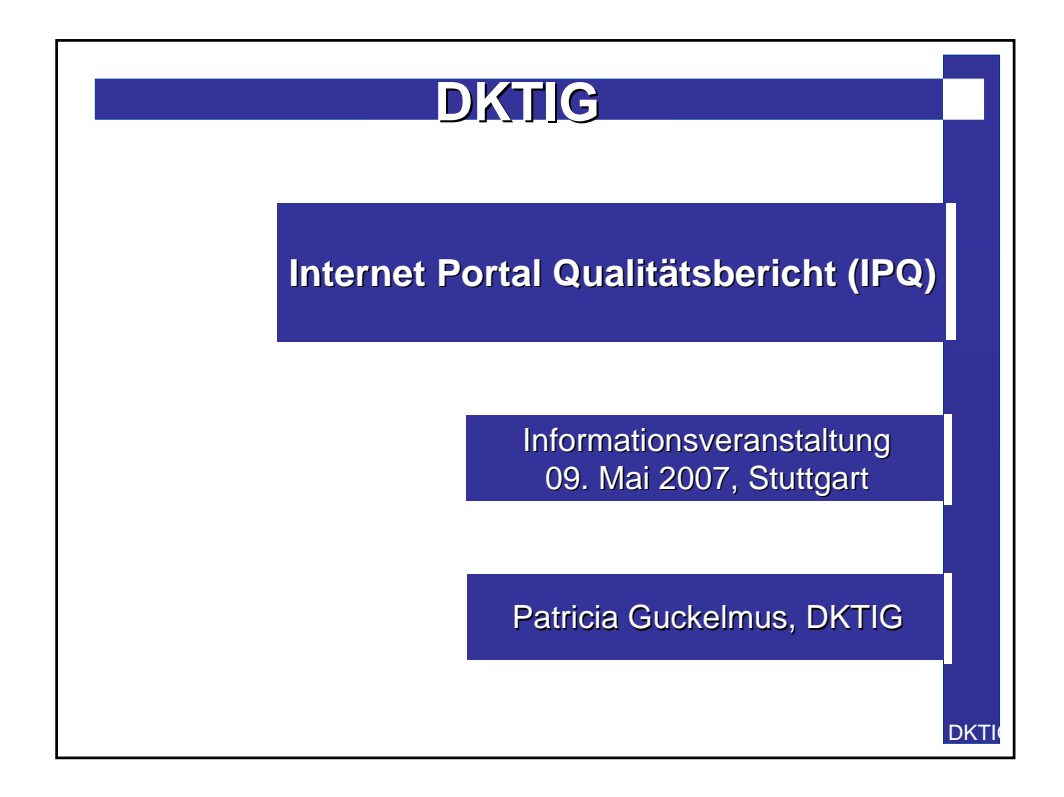

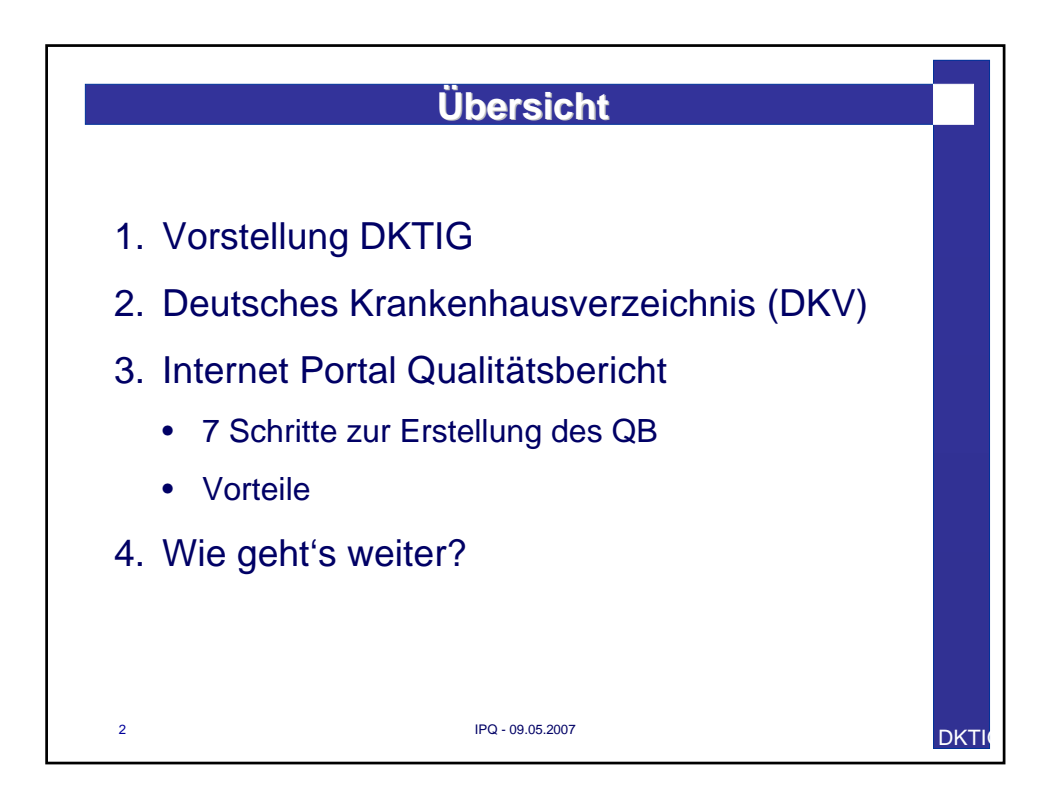

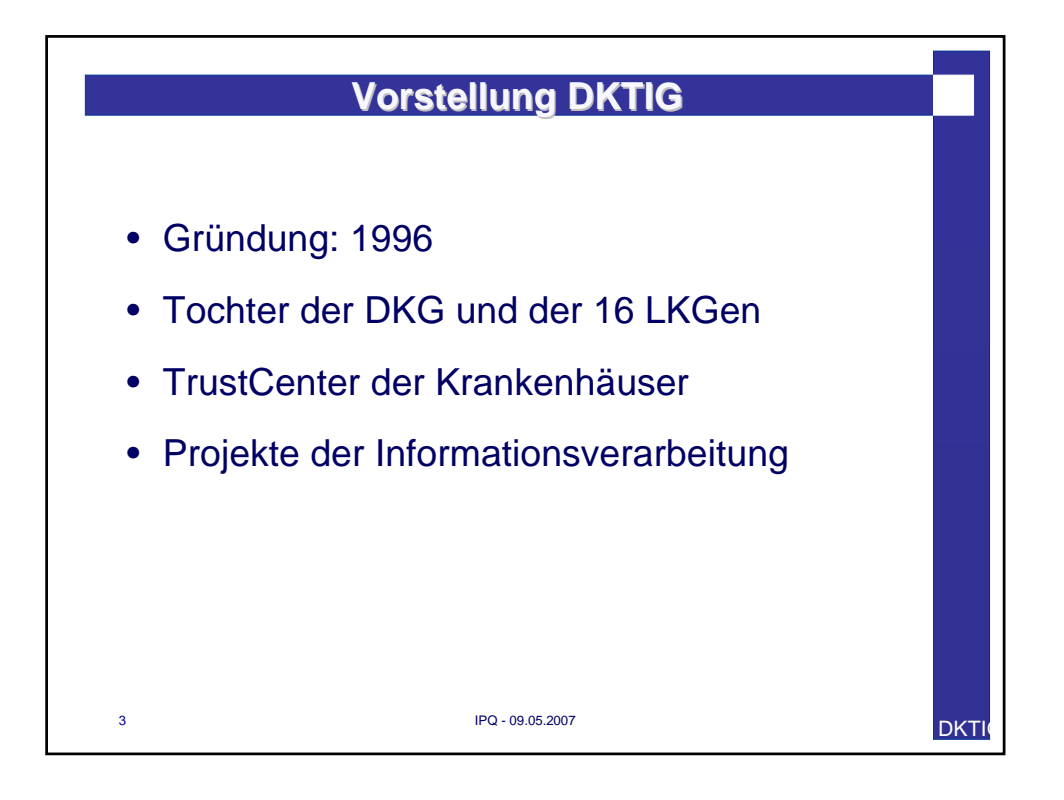

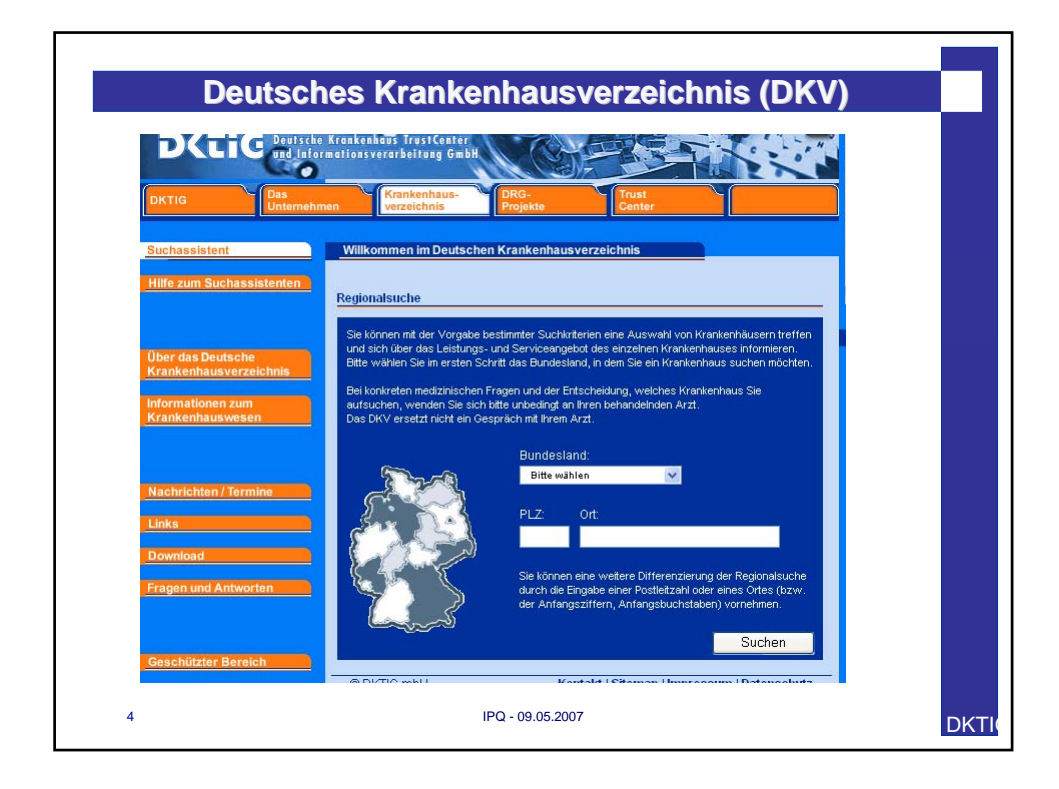

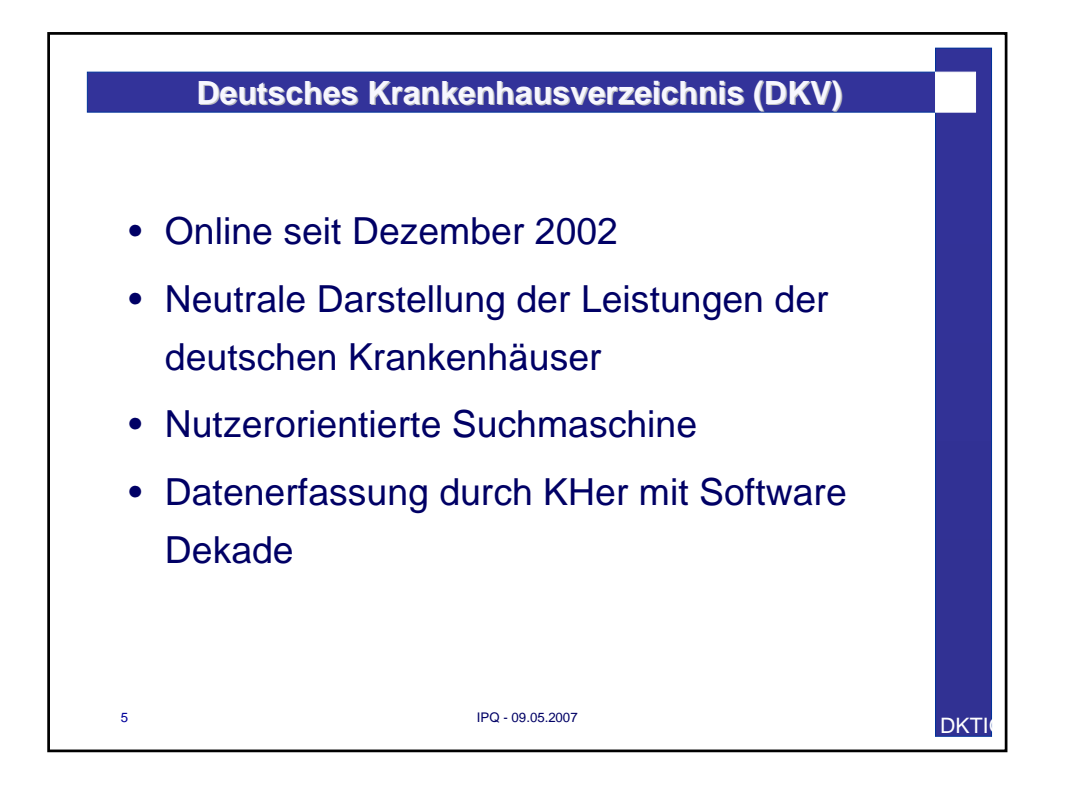

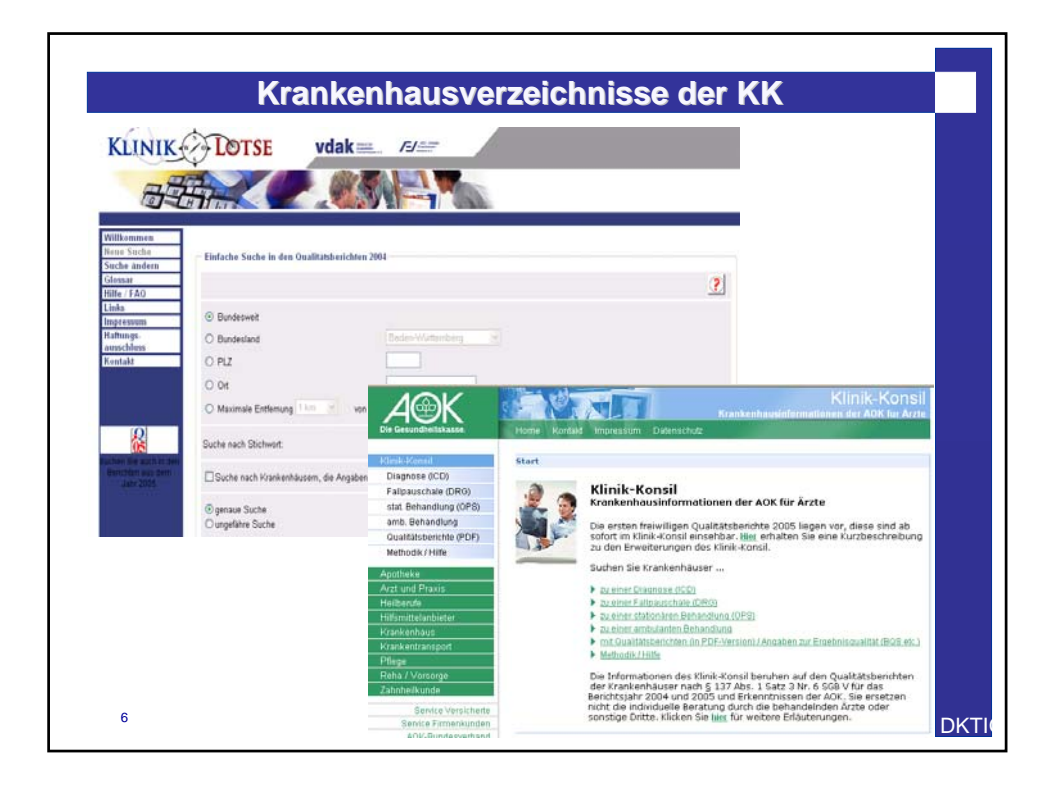

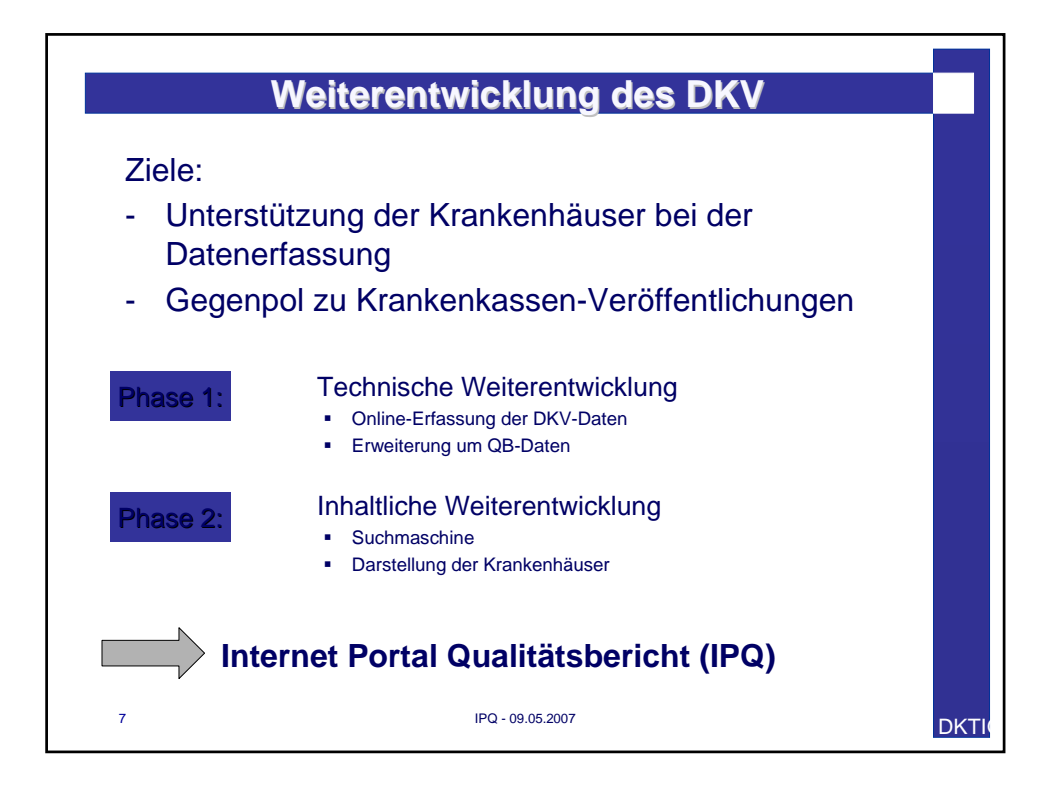

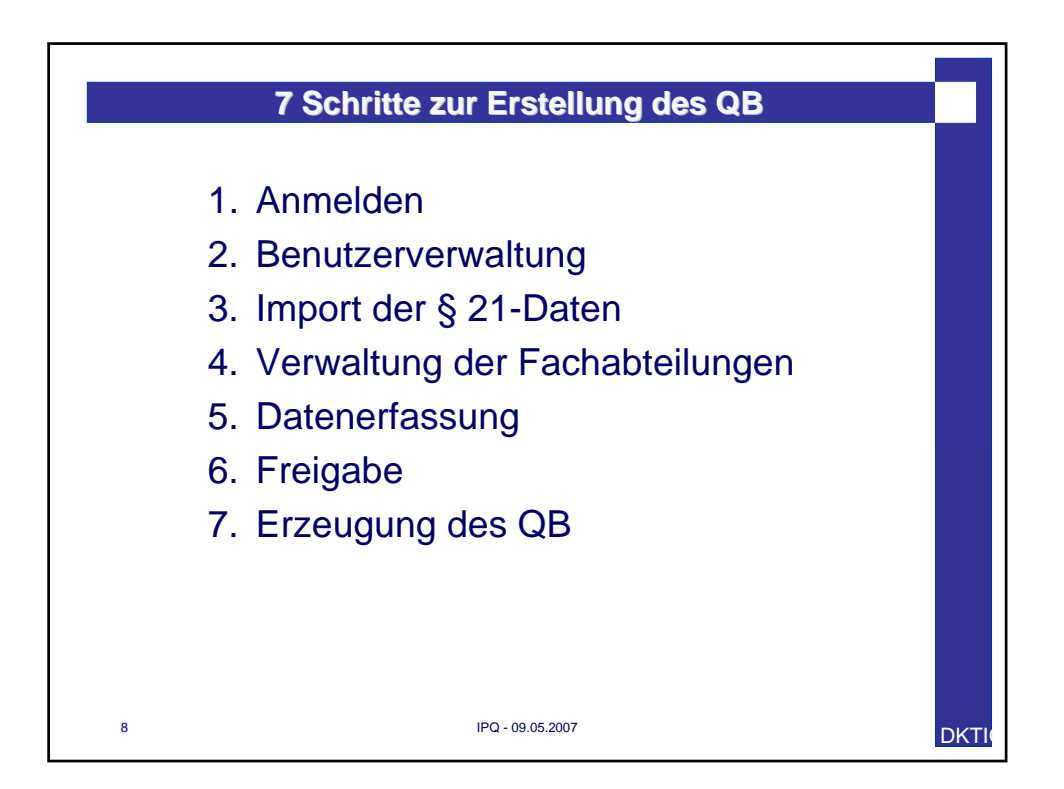

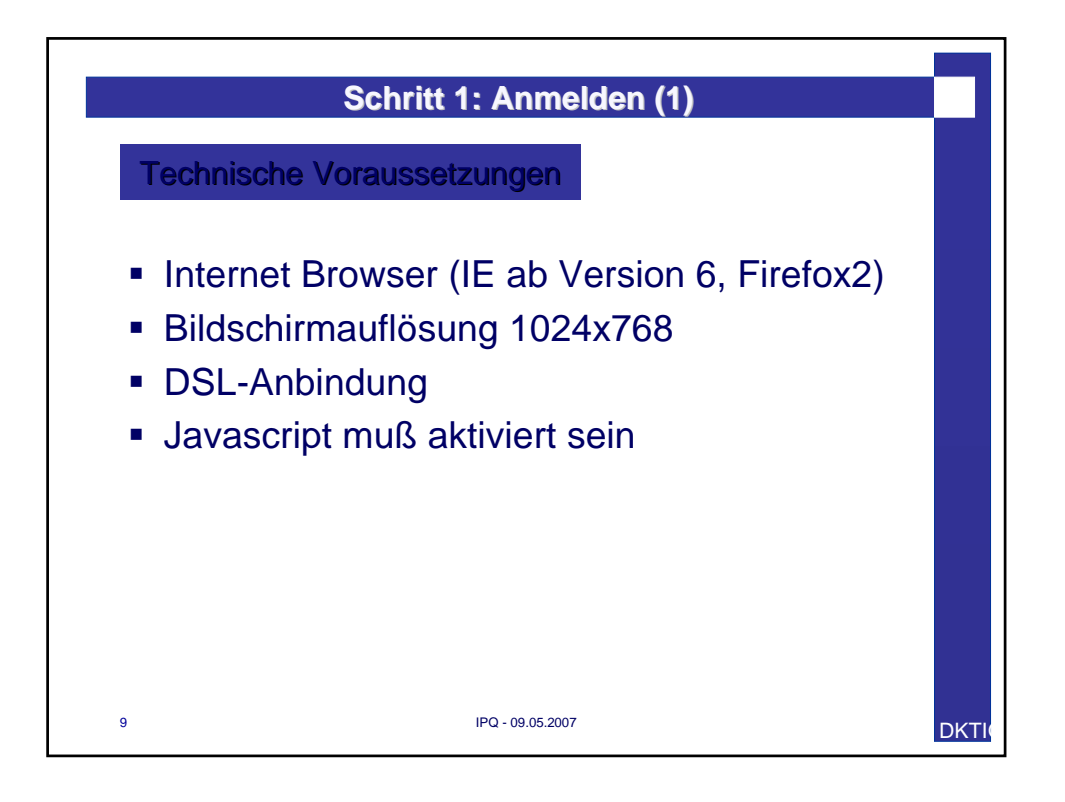

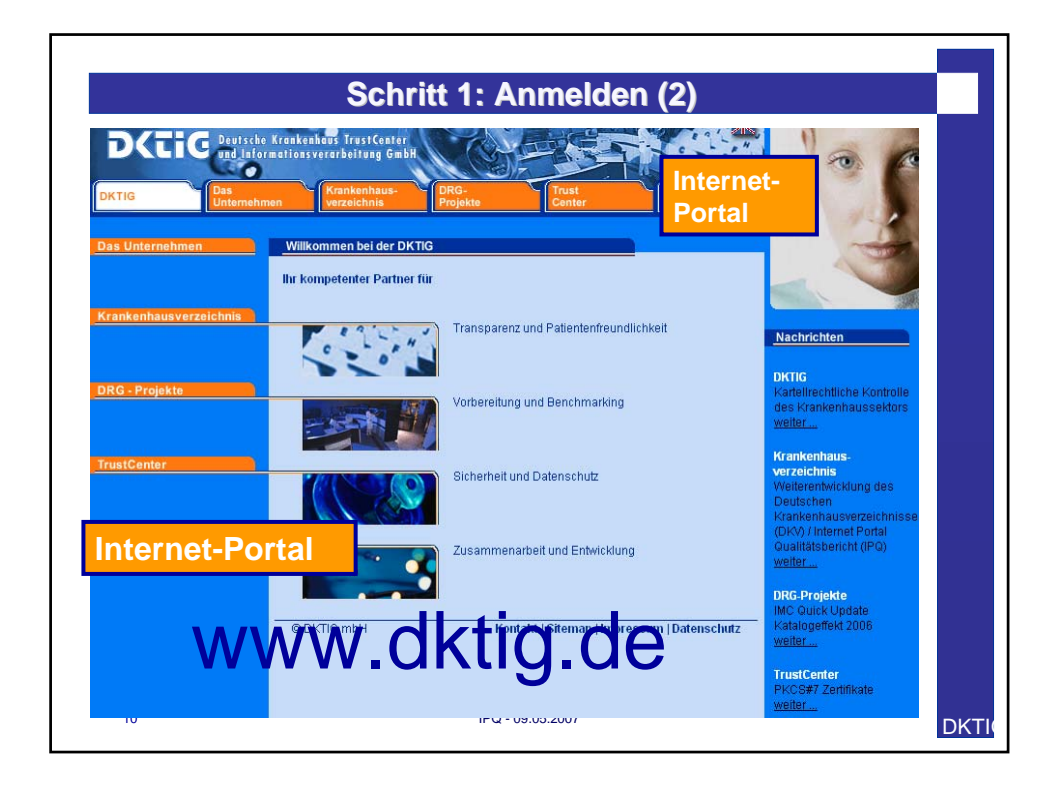

|    | Schritt 1: Anmelden (3)                                                                                                    | 1 |
|----|----------------------------------------------------------------------------------------------------|---|
|    | Benutzerdaten eingeben                                                                                                    |   |
|    | IK Nummer       999999999         Standorthr.       00         Berutzername       pguckelmus         Passwort       *******         Zugriffscode       77321596         7 732 15 9 6         Login |   |
| 11 | IPO - 09 05 2007                                                                                                    |   |

|                                                                          | Einstiegsmaske                                                                                                    |  |
|--------------------------------------------------------------------------|----------------------------------------------------------------------------------------------------|--|
|                                                                          |                                                                                                    |  |
|                                                                          |                                                                                                    |  |
| oMaTo ©-QB Prototyp                                                      |                                                                                                    |  |
| Sie sind angemeldet als: pgut<br>Organisation: Musterkrankenh            | kelmus (Patricia Guckelmus)<br>US<br>Datanimport<br>Dataneuport<br>Dataneuport<br>Dataneuport<br>Dataneuport<br>Dataneuport<br>Dataneuport<br>Dataneuport<br>Dataneuport |  |
| Musterkrankenhaus 19999999                                               | 49]                                                                                                    |  |
|                                                                          |                                                                                                    |  |
| Qualitätsbericht                                                         |                                                                                                    |  |
| Einleitung A-Tel B-Tel                                                   |                                                                                                    |  |
| Formulare                                                                | Bild Hochladen                                                                                                    |  |
| Einleitung                                                               |                                                                                                    |  |
| Einleitung Qualitätsbericht                                              | Bid Hochladen                                                                                                    |  |
| Einleitung Qualitätsbericht                                              | Did Hochieden                                                                                                    |  |
| Einteitung Qualitätsbericht<br>Stelus :<br>0 %                           | Bid Hochladen                                                                                                    |  |
| Einleitung Qualitätsbericht<br>Stotus :<br>0 %                           | Dk/ Hochleden                                                                                                    |  |
| Einleitung Qualitättibericht<br>Stobas :<br>0 %<br>Gesonttifotus:<br>0 % | Bid Hochladen                                                                                                    |  |
| Einleitung Qualitättibericht<br>Status :<br>0 %<br>Gesantstatus:<br>0 %  | Did Hochladen                                                                                                    |  |
| Einleitung Qualitättibenidit<br>Statua :<br>9 %<br>Gesantstatus:<br>9 %  | Del Hochleden                                                                                                    |  |
| Einleitung Qualitättibenidit<br>Status :<br>g %<br>Oesentstatus:<br>g %  | Del Hochleden                                                                                                    |  |
| Einleitung Qualitättibericht<br>Status :<br>9 %<br>Oesentstatus:<br>9 %  | Del Hochleden                                                                                                    |  |

| So                                                                               | chritt 2:  | Benutzerver                  | waltur   | ng            |        |
|----------------------------------------------------------------------------------|------------|------------------------------|----------|---------------|--------|
| roMaTo ©-OB Prototyp                                                             |            |                              | R        |               |        |
| Sie sind angemeldet als: pguckelmus (Patricia<br>Organisation: Musterkrankenhaus | Guckelmus] | Datenimport Datenexport abte | Benutzer | Jare Freigabe | Logout |
| Musterkrankenhaus (999999999)                                                    |            |                              |          |               |        |
| Benutzerverwaltung                                                               |            |                              |          |               |        |
| Userverwaltung                                                                   | gen        | Aktion                       | 1        |               |        |
| mustermann (Max Mustermann)                                                      |            | × [2                         | 1        |               |        |
|                                                                                  |            |                              |          |               |        |
|                                                                                  |            |                              |          |               |        |
|                                                                                  |            |                              |          |               |        |
|                                                                                  |            |                              |          |               |        |
|                                                                                  |            |                              |          |               |        |
|                                                                                  |            |                              |          |               |        |

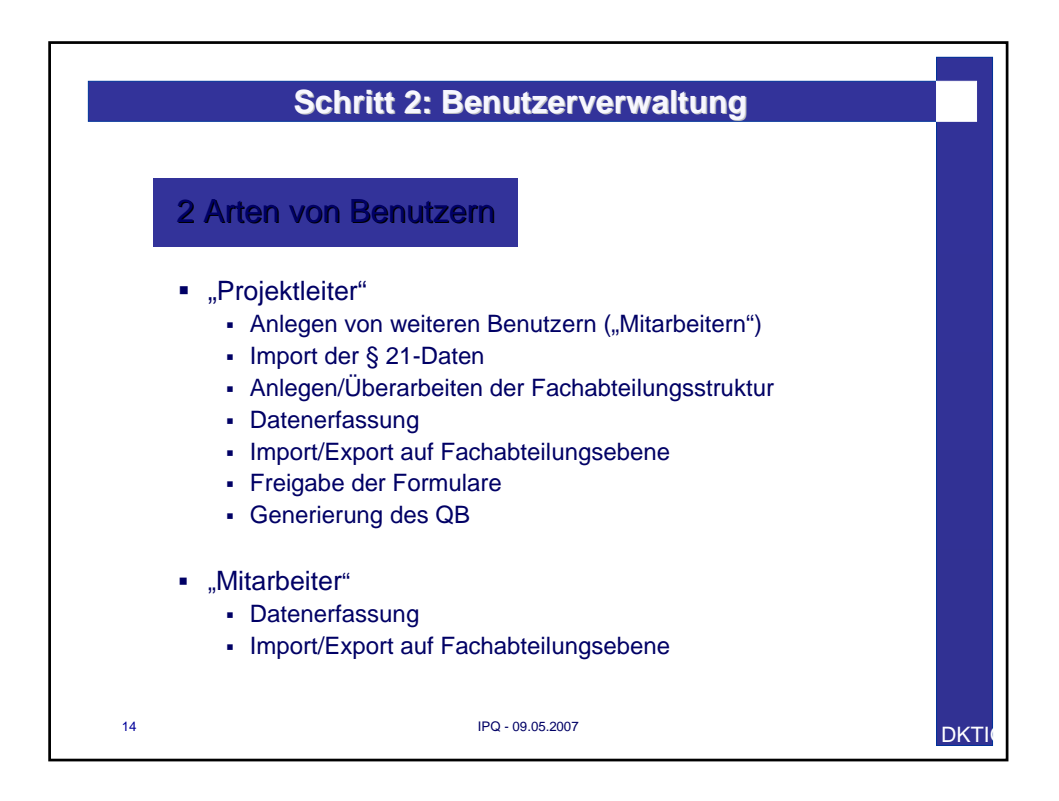

| S                                                                      | chritt 3: Imp       | port der § 21-Daten (1)                    |
|------------------------------------------------------------------------|---------------------|--------------------------------------------|
| ProMaTo ®-QB Prototyp                                                  |                     |                                            |
| Sie sind angemeldet als: pguckelmus<br>Organisation: Musterkränkenhaus | Patricia Guckelmus] | Datenimport Secto Benutzer Formulare Court |
| Musterkrankenhaus [999999999]                                          |                     |                                            |
| S21- Daten                                                             |                     |                                            |
| Datei                                                                  | Datei Größe         | Datum                                      |
| fab.csv                                                                | 179888              | 29.03.2007 15:43                           |
| fall.csv                                                               | 500665              | 29.03.2007 15:43                           |
| icd.csv                                                                | 235971              | 29.03.2007 15:43                           |
| Ups.LSV                                                                |                     |                                            |
| 15                                                                     |                     | IPQ - 09.05.2007                           |

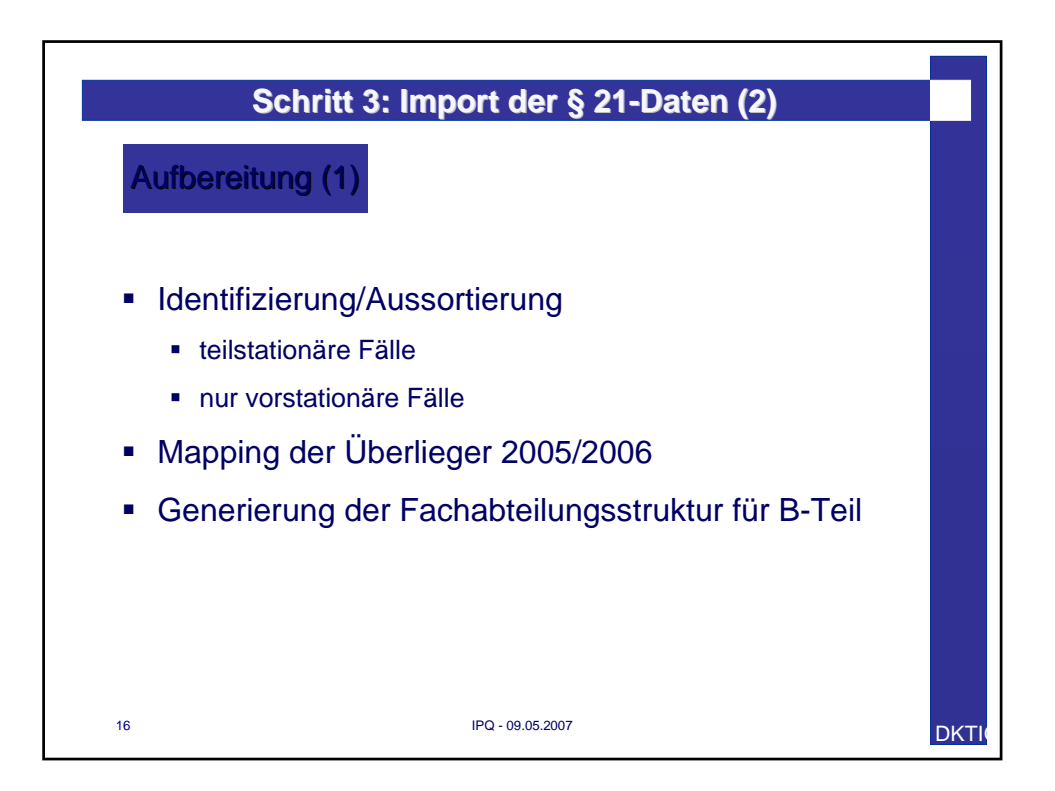

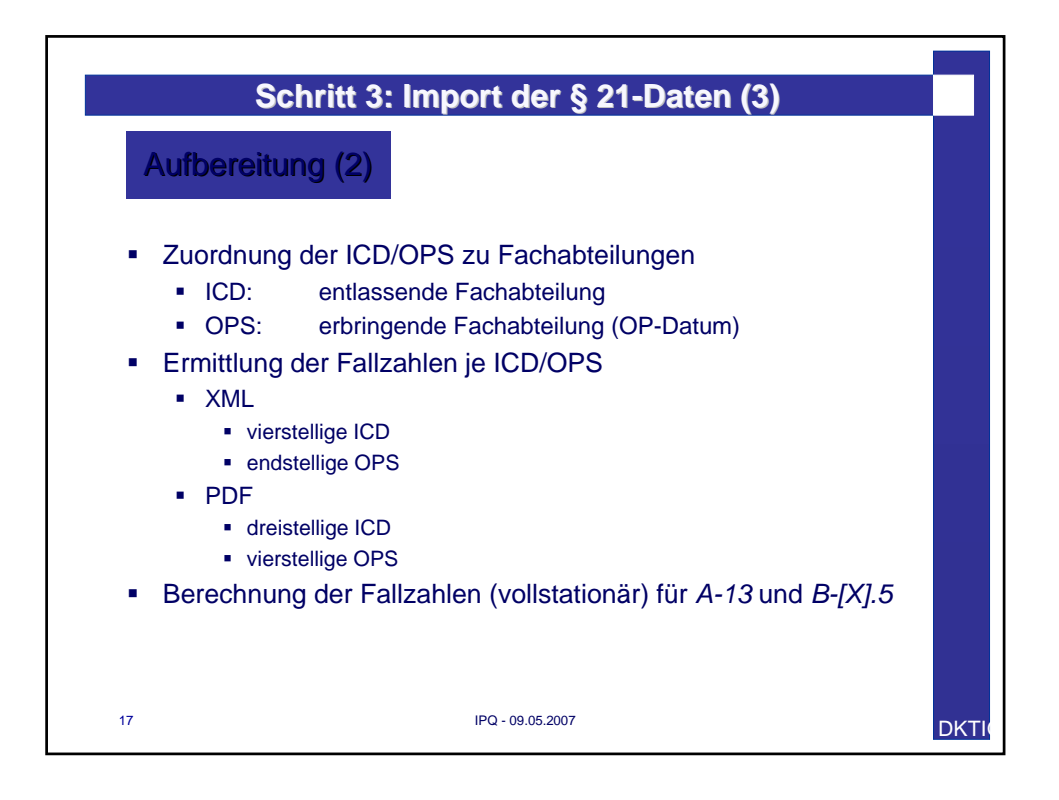

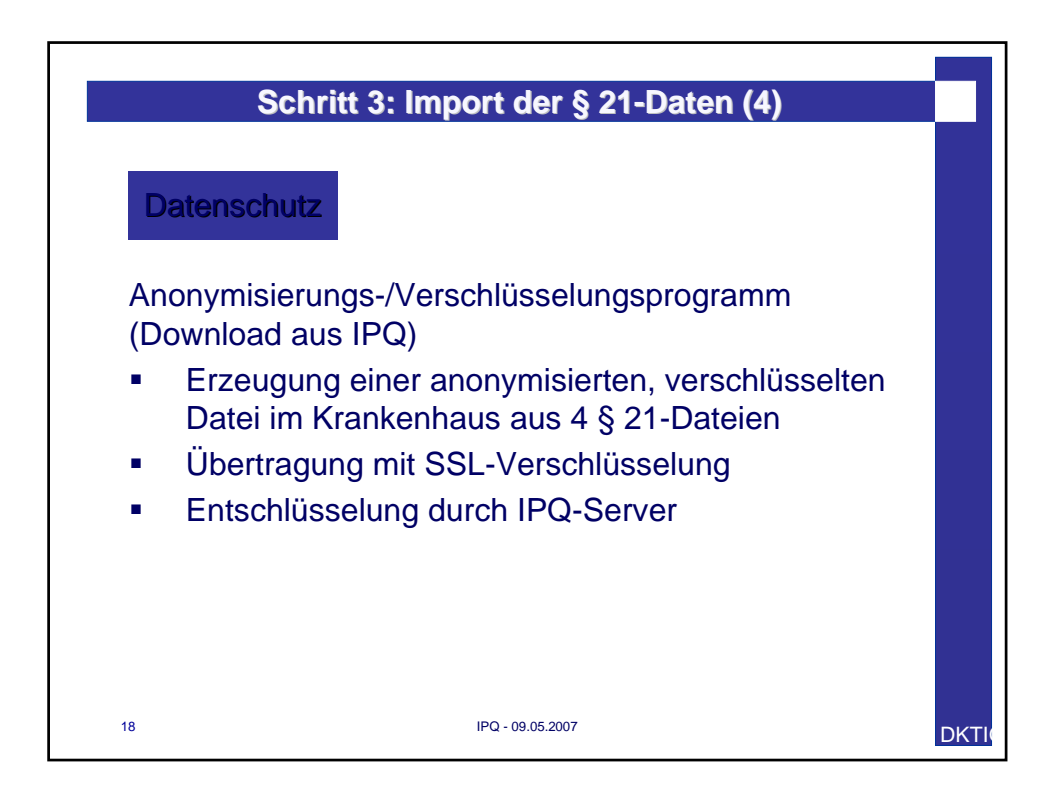

| ProMaTo ©.0B Prototyp                              |                                               |                      |                 |
|----------------------------------------------------|-----------------------------------------------|----------------------|-----------------|
| Sie sind angemeidet als<br>Organisation: Musterkra | z pguckelmus (Patricia Guckelmus)<br>nkenhaus | Each-<br>abteilungen | Freigabe Logout |
| Musterkrankenhaus (99                              | aaaaaaa]                                      | I                    |                 |
| Qualitätsbericht                                   |                                               |                      |                 |
| Einleitung A.Tel                                   | B-Teil C-Teil                                 |                      |                 |
| Formulare                                          | Fachaltenungen verwalten                      |                      |                 |
| Bitle Fachableilung w                              | 👐 🔒 Fachabteilung hinzufüge                   | Schlüssel Tvp        |                 |
| Status :                                           | Innere Medizin                                | 0100 Hauptakte       |                 |
| 0 %                                                | Algemeine Chinagle                            | 1500 Houptable       | ung 🗙 📝         |
|                                                    | Freuenheikunde und Geburtshilfe               | 2400 Hauptakte       | wy 🗙 🚺          |
|                                                    | Hals-, Nasen-, Chrenheikunde                  | 2600 Heuptakte       | ung 🗶 🗹         |
|                                                    |                                               |                      |                 |
| Gesorréstatus:                                     |                                               |                      |                 |
| 9%                                                 |                                               |                      |                 |

| S                                                                  | chritt 5: Datenerfassung (1)                                                                                                    |   |
|--------------------------------------------------------------------|----------------------------------------------------------------------------------------------------|---|
| Formulare                                                          |                                                                                                    |   |
| - → A-1<br>Allgemeine<br>Kontaktdaten des<br>Krankenhauses         | Construction Construction Additionant Inter Construction Construction |   |
| ─✔ A-2<br>Institutionskennzeichen<br>des Krankenhauses             | B-Teil C-Teil D-Teil                                                                                                    |   |
| – 🚰 A-3<br>Standort(nummer)                                        |                                                                                                    |   |
| −P A−4<br>Name und Art des<br>Krankenhausträgers                   |                                                                                                    |   |
| −≧°A−5<br>Akademisches<br>Lehikrankenhaus                          |                                                                                                    |   |
| Organisationsstruktur des<br>Krankenhauses                         |                                                                                                    |   |
| -ô A-7<br>Regionale<br>Versorgungsverpflichtung für<br>die Psychia |                                                                                                    |   |
| –P A–8<br>Fachabteilungsübergreifende<br>Versorgungsschwer         | IPQ - 09.05.2007                                                                                                    | D |

| Formulare                                        | Formular: A-1                                                         |          |
|--------------------------------------------------|-----------------------------------------------------------------------|----------|
|                                                  |                                                                       | ( 🔍 🎾 )  |
| in dis                                           | Formular befindet sich seit dem 18.04.2007 von linnen in Rearbeitungt |          |
| ndiernzeichen                                    | Allgemeine Kontaktdaten des Krankenhauses                             |          |
|                                                  |                                                                       |          |
|                                                  | aname Standortname                                                    | 12.2     |
| ttiägetr                                         | fausnummer                                                            |          |
| Akademischez<br>Lehitarikenhaus                  | PLZ und Ort (Hausanschrift)                                           |          |
| - A-6<br>Konstruktur des                         | 9 9<br>Postfach                                                       |          |
| (-63)                                            | PLZ und Ort (Postfach)                                                |          |
| e<br>everyflichtung für                          | TelIIr. (Vorwahl, Rufnummer, Durchwahl)                               |          |
|                                                  | O O Fax-Iir. (Vorwahl, Rufnummer, Durchwahl)                          |          |
| Fachabteitungsübergreifende<br>Versorgungsschwer | 0 0<br>F-Mai                                                          |          |
| Fachableilungsübergreifende                      |                                                                       |          |
|                                                  | ***                                                                   |          |
| nich5medizinische<br>Seniceangebote der          |                                                                       |          |
|                                                  | Verkehrsanbindung (*)                                                 |          |
| Krankenhauses                                    | Ki ankenduarajettani i                                                | <u> </u> |
| Anzahl der Betten im                             |                                                                       |          |

|                   | Schritt 5: Datenerfassung (3)                                                     |            |
|-------------------|-----------------------------------------------------------------------------------|------------|
| Einleitung A-Teil | B-Teil C-Teil D-Teil                                                              |            |
| Formulare         | Formular: Einleitung                                                              |            |
|                   |                                                                                   | <b>e</b> 🕐 |
| -👤 Bild hoch      | hladen                                                                            |            |
| Quelitities       | Formular befindet sich seit dem 30.04.2007 von Ihnen in Bearbeitung!              |            |
| Quantasperion     | Einleitung Qualitätsbericht                                                       |            |
| Status :          | Einleitungstext                                                                   |            |
|                   |                                                                                   | <b>2</b>   |
|                   | Verantwortlicher<br>Titel Vorname Jume Abteilung/Funktion TelIIr. Fax-IIr. E-Mail |            |
|                   | Hen Hear Stabstelle 000000000 Ofsdr/dsfd mail@mail.de                             | <b>X</b>   |
|                   |                                                                                   | e          |
|                   | Ansprechpartner                                                                   |            |
|                   |                                                                                   | Ŀ          |
|                   | Links/Homepage                                                                    |            |
|                   | Sonstiges                                                                         |            |
|                   | ånsnrechnartner für Schlußsatz                                                    | <b>X</b>   |
|                   |                                                                                   | <b>Z</b>   |
|                   |                                                                                   |            |
| 22                | IPQ - 09.05.2007                                                                  |            |
|                   |                                                                                   |            |

| Musterkrankenhaus A-9                        |                                       |
|----------------------------------------------|---------------------------------------|
|                                              |                                       |
| Schlüssel Beschreibungs Text                 | <u></u>                               |
| 0.                                           | Q                                     |
|                                              |                                       |
| MP01 Akupressur                              |                                       |
|                                              |                                       |
| MP03 Angehongenbetreuung/-beratung/-seminare |                                       |
| MP04 Atemgymnastik                           |                                       |
| MP05 Dabyschwinnen                           |                                       |
| WPV Dasaie Sundadon                          | · · · · · · · · · · · · · · · · · · · |
| Hr.                                          |                                       |
| Medizinisch-pflegerisches Leistungsangebot   |                                       |
| Kommentar / Enauterung                       |                                       |
| Kontakt (')                                  |                                       |
| Ansprechpartner                              |                                       |
| F Mail                                       |                                       |
| L-111411                                     |                                       |
|                                              |                                       |
|                                              |                                       |
|                                              |                                       |

| Sie sind angemeidet als: pgucket<br>Organisation: Musterkränkenhau: | mus (Putricia Guckelmus)<br>Determinante<br>Determinante<br>Determ |
|---------------------------------------------------------------------|----------------------------------------------------------------------------------------------------|
| Musterkrankenhaus (999999999                                        | I                                                                                                    |
| OunRitchericht                                                      |                                                                                                    |
| Quantaspericin                                                      |                                                                                                    |
| Enletung A-Tell D-Tel                                               | C764 (5-764                                                                                                    |
| Formulare                                                           | Formula                                                                                                    |
|                                                                     | Gesamtzahl der im Berichtsiahr behandelten vollstationäre Fälle:                                                                                                    |
| - 🔒 A-1                                                             |                                                                                                    |
| Allgemeine<br>Kontalödaten des                                      | Vollstationäre Fallzahl                                                                                                    |
| Krankenhauses                                                       | 2791                                                                                                    |
| -V A-2                                                              | Ť                                                                                                    |
| des Krankenhauses                                                   | Gesamtzahl der im Berichtsiahr behandelten teilstationäre Fälle:                                                                                                    |
| - 🙆 A-3                                                             | desantzani der im berichtsjani benandeken tenstadonare rane.                                                                                                    |
| Standor(nummer)                                                     | Teilstationäre Fallzahl                                                                                                    |
| Name und Art des                                                    | 238                                                                                                    |
| Ktanken hausträgers                                                 |                                                                                                    |
|                                                                     | Contraction of the second second seco                                                                                                    |
| Leháraskenhaus                                                      |                                                                                                    |
|                                                                     |                                                                                                    |
| Organisationstruktur des<br>Klankenhauzez                           | Datientenvikhuelee                                                                                                    |
| - 60 A-7                                                            |                                                                                                    |
| Regionate                                                           | Execution 7.00 mains                                                                                                    |
| · · · · · · · · · · · · · · · · · · ·                               | availability zaminese                                                                                                    |
| die Psychia                                                         |                                                                                                    |

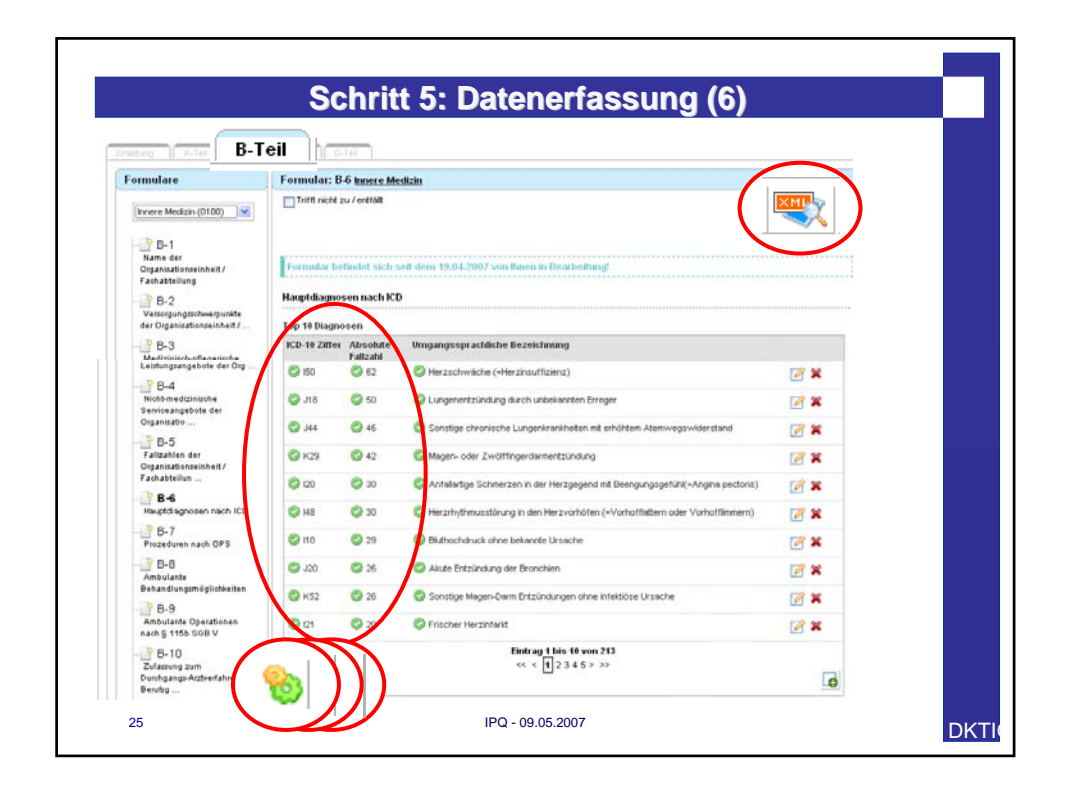

| ICD-10 Ziffe   | r Absolute       | Umgangeoprachliche Bezeichnung                                                                 |            |
|----------------|------------------|------------------------------------------------------------------------------------------------|------------|
| IS0.1          | r anzani<br>💽 48 |                                                                                                | <b>1</b>   |
| I48.1          | 29               | ⊘ *Vorhofflimmern                                                                              |            |
| 🕝 J18.0        | <b>②</b> 28      | S *Bronchopneumonie, nicht näher bezeichnet                                                    | <b>2</b> × |
| 🥝 J44.1        | 27               | Chronische obstruktive Lungenkrankheit mit akuter Exazerbation, nicht n\u00e4her<br>bezeichnet | <b></b>    |
| 📀 K52.9        | 26               | Nichtinfektiöse Gastroenteritis und Kolitis, nicht näher bezeichnet                            | 📝 🗙        |
| 🕑 J20.9        | 25               | *Akute Bronchitis, nicht n\u00e4her bezeichnet                                                 | <b>Z</b> × |
| 110.9          | 24               | *Essentielle Hypertonie, nicht n\u00e4her bezeichnet                                           | 📝 🗙        |
| I20.0          | 22               | Instabile Angina pectoris                                                                      | 📝 🗙        |
| 🥝 J18.9        | 17               | *Pneumonie, nicht n\u00e4her bezeichnet                                                        | 📝 🗙        |
| 🞯 R07.4        | o 17             | S*Brustschmerzen, nicht näher bezeichnet                                                       | 📝 🗙        |
| Seusibilitätsp | rüfune destande  | Eintrag 1 bis 10 von 319<br><< < 1 2 3 4 5 > >>                                                | e          |

| Formulare                                               | Formular: B.9 Innere Medizin                                             |
|---------------------------------------------------------|--------------------------------------------------------------------------|
| Innere Medizin (0100)                                   | Trift nicht zu / entfält                                                 |
| B-1                                                     |                                                                          |
| Organisationseinheit /<br>Fachabteilung                 | Formular befindet sich seit dem 04.05.2007 von Ihnen in Bearbeitung!     |
| - B-2<br>Versorgungsschwerpunkte                        | Ambulante Operationen nach § 115b SGB V                                  |
| -P B-3                                                  | OPS-301 Ziffer Umgangssprachliche Bezeichnung Absolute Fallzahl          |
| Medizinisch-pflegerische<br>Leistungsangebote der Org . | 🕲 1641 🔍 'Diagnostische retrograde Darstellung der Pankreaswege 🕲 15 📝 💥 |
|                                                         | Eintrag 1 bis 1 von 1                                                    |
| Serviceangebote der<br>Organisatio                      |                                                                          |
|                                                         | Rausibiltätsprüfung asstanden                                            |
| Fallzahlen der<br>Organisationseinheit /                | Bearbeitung beenden                                                      |
| Fachabtellun                                            |                                                                          |

|                                      | Schritt 5: Datenerfassung (9)                                   |     |
|--------------------------------------|-----------------------------------------------------------------|-----|
|                                      |                                                                 |     |
| Einletung A-Tel                      | D-Teil                                                          |     |
| Formulare                            |                                                                 |     |
|                                      |                                                                 | Q Q |
|                                      | Qualitätsmanagement-Projekte                                    |     |
|                                      | Entweder in strukturierter Form darstellen                      |     |
| Qualitätsziele                       | OM-Projekt-Name                                                 |     |
|                                      |                                                                 | 📝 🗶 |
| einrichtungsintemen<br>Qualitätimana | Hintergrund des Problems                                        |     |
| -P-4<br>Instrumente des              | Ausmaß des Problems (Ist-Analyse)                               |     |
| P-5                                  | Ziefformulierung                                                |     |
| Qualitätsmanagement Projekte         | Maßnahmen und deren Umsetzung                                   |     |
| Bewertung des                        |                                                                 |     |
| Qualitätsmanagements                 | Evaluation der Zielerreichung                                   |     |
| Status -                             | Sonstige                                                        |     |
| 0.%                                  |                                                                 |     |
| ·                                    | oder in unstrukturierter Form in einem Freitextfeld bearbeiten. |     |
|                                      | Qualitätsmanagement-Projekte (Freitext)                         |     |
|                                      |                                                                 |     |
| 1 1                                  |                                                                 | 11  |
| 28                                   | IPQ - 09.05.2007                                                |     |

| Einleitung A-Teil B-Teil                                                                                                    | Crei Drei                                                                                                    |     |
|----------------------------------------------------------------------------------------------------|----------------------------------------------------------------------------------------------------|-----|
| Formulare                                                                                                    | Formular: A.9                                                                                                    |     |
| → A-1<br>A-1<br>Higameine<br>Kontakidaten des<br>Kankenhauses<br>→ A-2<br>Institutionskennzeichen<br>des Kankenhauses<br>→ A-3<br>Standort(nummer) | Formular befindet sich seit dem 19.04.2007 von finnen in Bearbeitung:<br>Fachabteilungsübergreifende medizinisch-pflegerische Leistungsangebote des Krankenhauses<br>Irr. Medizinisch-pflegerisches Kommentar / Erläuterung<br>Leistungsangebot |     |
| - PA-4<br>Name und Art des<br>Krankenhausträgers<br>- PA-5<br>Akademisches<br>Lebérarkenbaus                                                       | MP01 SAkupressur Spezielle Art der Akupressur Pousibilitätsprüfung bestanden                                                                                                    | 2 × |
| A-6<br>Organisationsstruktur des<br>Krankenhauses                                                                                                  | Bearbeitung beenden                                                                                                    |     |

| Schritt 6: Freigabe                               |                                                                                                    |  |  |  |  |
|---------------------------------------------------|----------------------------------------------------------------------------------------------------|--|--|--|--|
| ProMaTo ®-QB Prototyp                             |                                                                                                    |  |  |  |  |
| Organisation: Musterkrankenhaus Musterkrankenhaus | Datanimport Dataneuport abailurgen Benutzer Form. Freigabe Sout                                                                                                    |  |  |  |  |
| Freigabe                                          |                                                                                                    |  |  |  |  |
| Freigabeliste                                     | Formular:         Formular wur de am 11.04.2007 von Ihnen in der Bearbeitung abgeschlossen und wartet auf Freigabe!         Regionale Versorgungsverpflichtung für die Psychiatrie         Für psychiatrische Fachkrankenhäuser bzw. Krankenhäuser mit einer psychiatrischen Fachabteilung:         Besteht eine regionale Versorgungsverpflichtung ?         Ø |  |  |  |  |
| 30                                                | IPQ - 09.05.2007                                                                                                    |  |  |  |  |

|                                           | Schritt 7: Erzeugung des QB                          |                                   |  |  |  |
|-------------------------------------------|------------------------------------------------------|-----------------------------------|--|--|--|
| Per "Kr                                   | Opforuck <sup>15</sup><br>Datenexport<br>Off. Export | inutzer Formulare Freigabe Logout |  |  |  |
| RTF exportiert                            | n Datei Größe                                        | Datum                             |  |  |  |
| <ul><li>Maxima</li><li>Barriere</li></ul> | ıle Dateigröße (5 MB)<br>efrei                       |                                   |  |  |  |
| <ul><li>Zeicher</li><li>Kompar</li></ul>  | nbegrenzungen<br>ibilität für Adobe Reader Ver       | rsionen ab 5.0                    |  |  |  |
| 31                                        | IPQ - 09.05.2007                                     | DK                                |  |  |  |

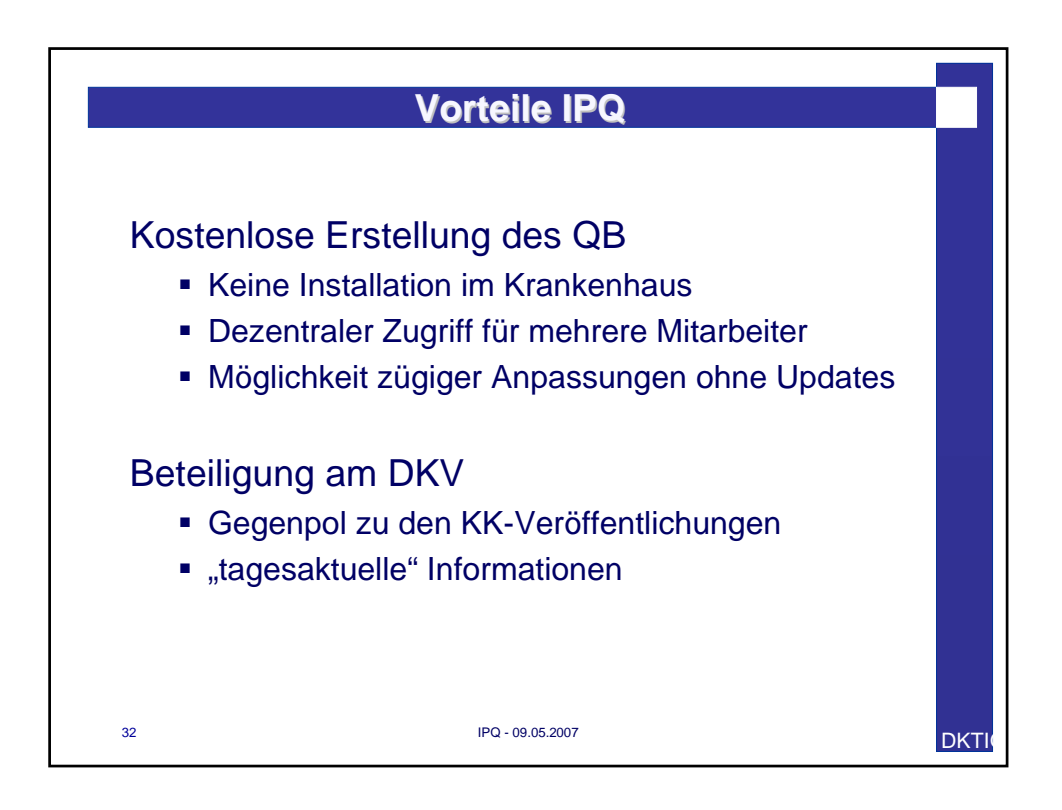

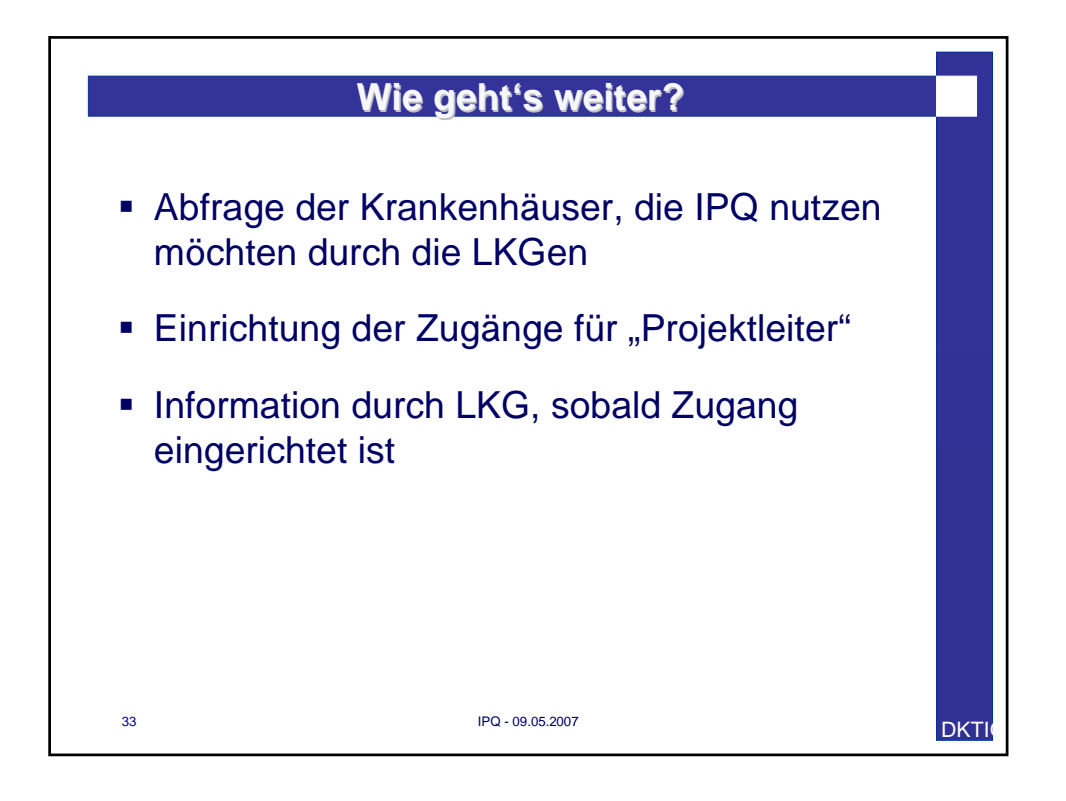

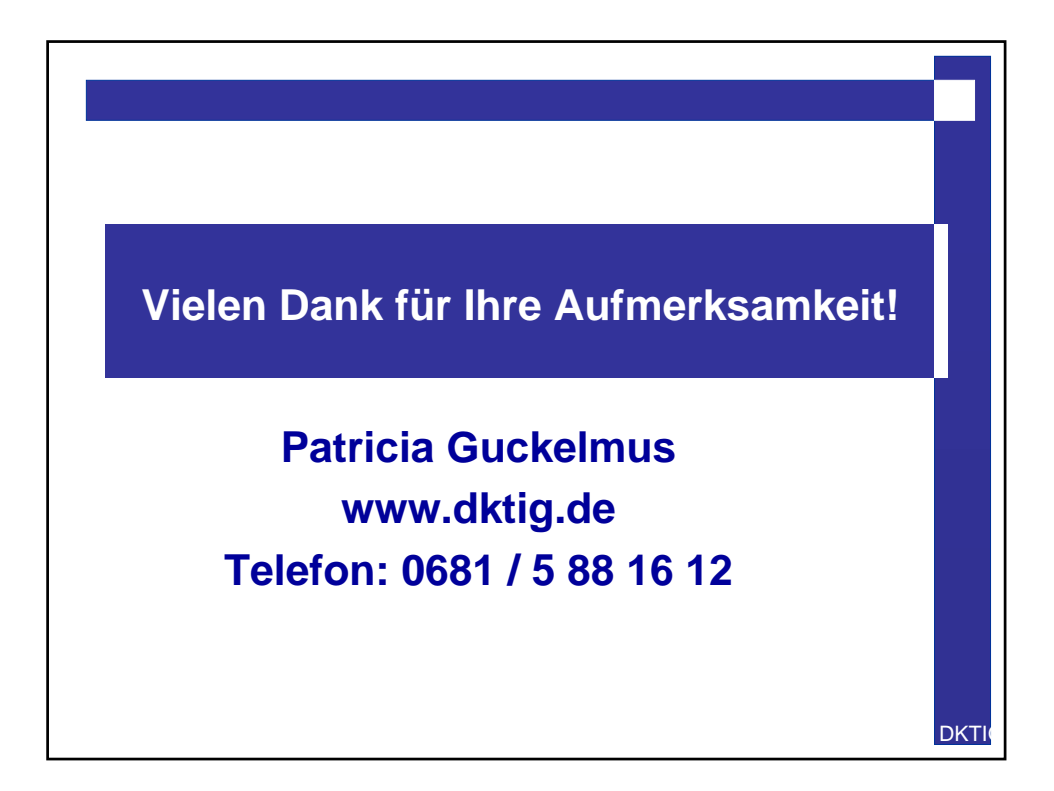